# アプリインストールの方法 [iPhoneの場合]

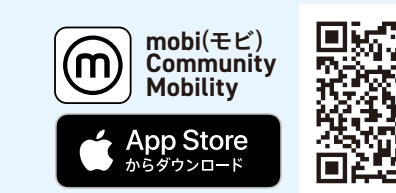

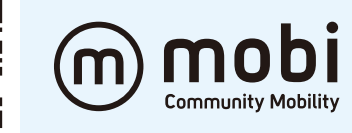

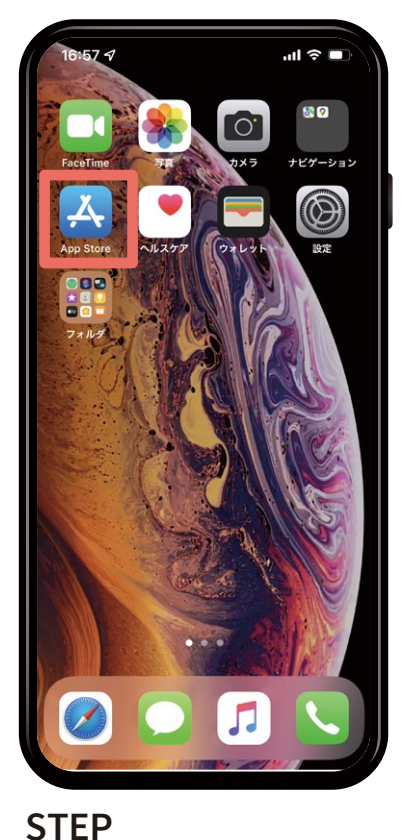

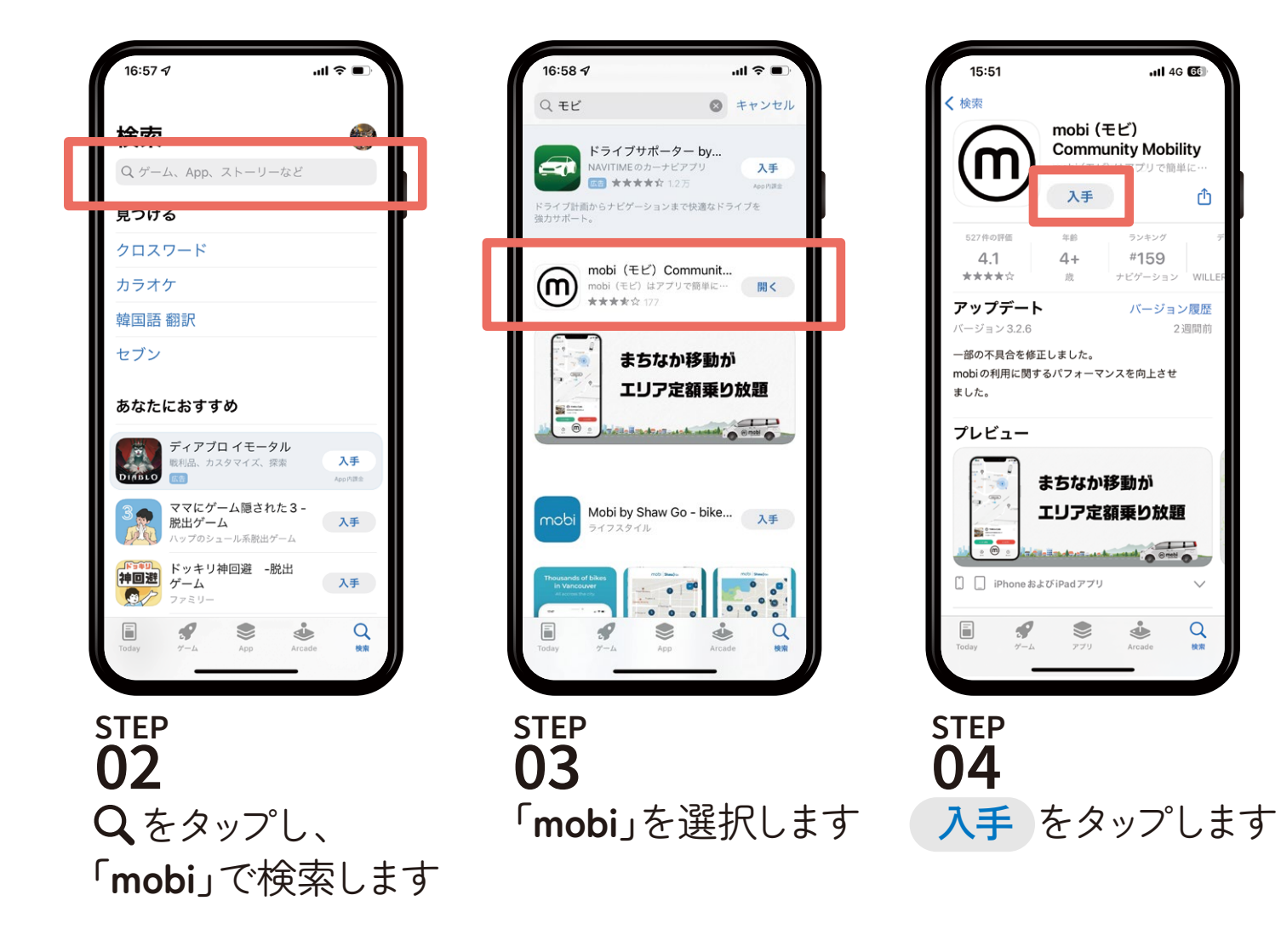

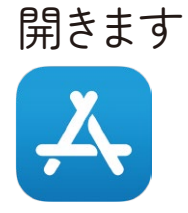

「App Store」を

01

#### アプリインストールの方法 [Androidの場合]

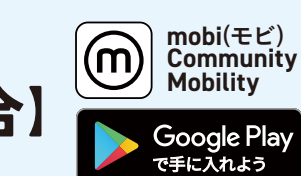

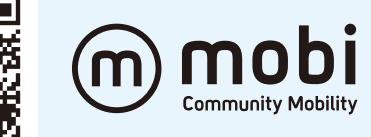

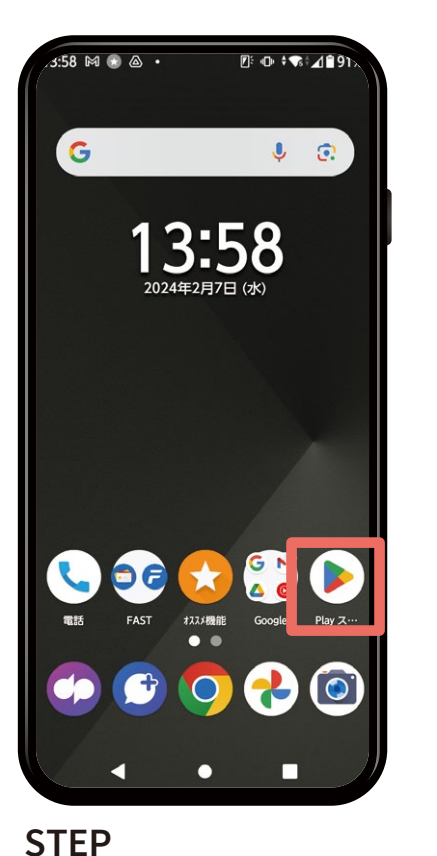

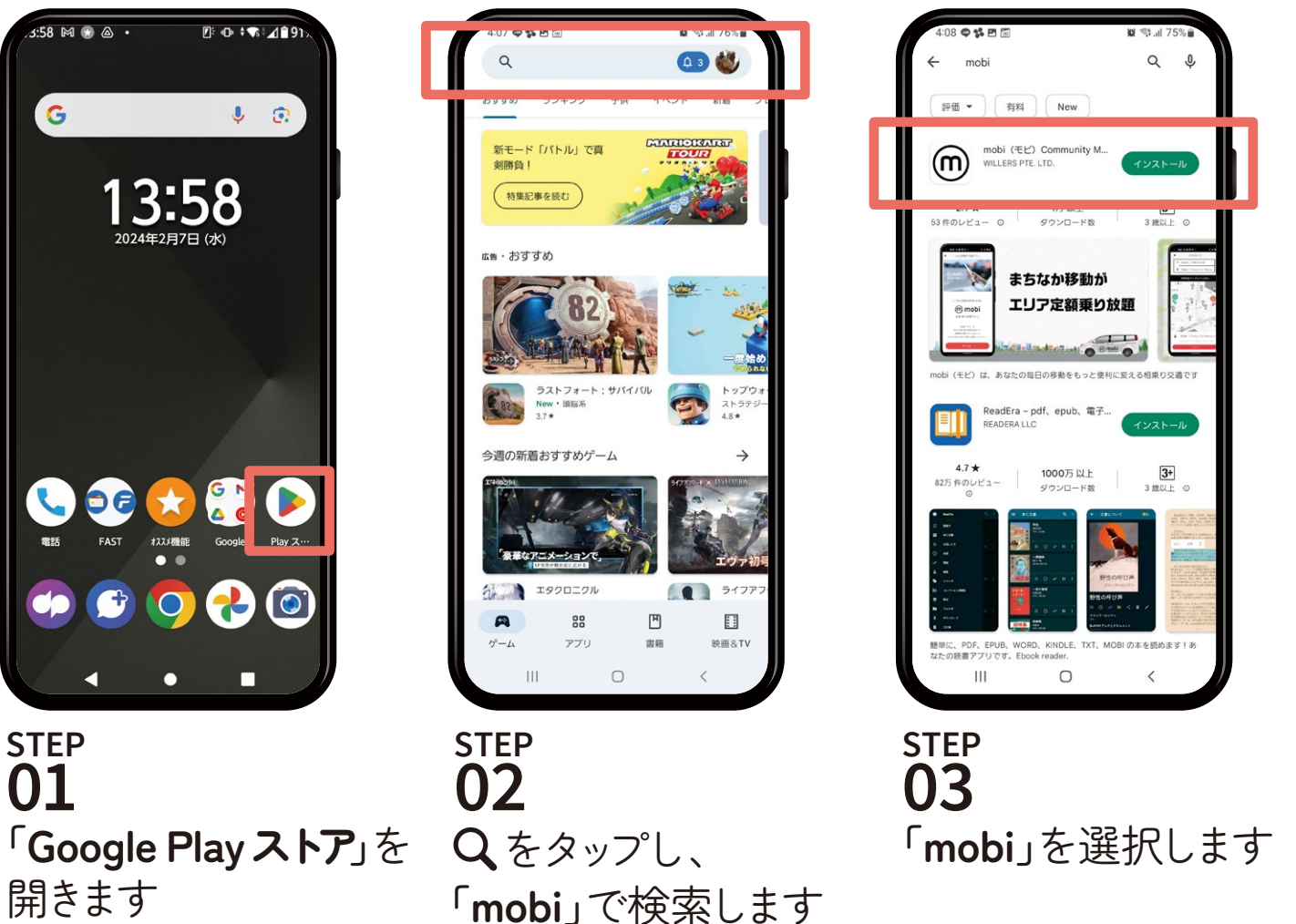

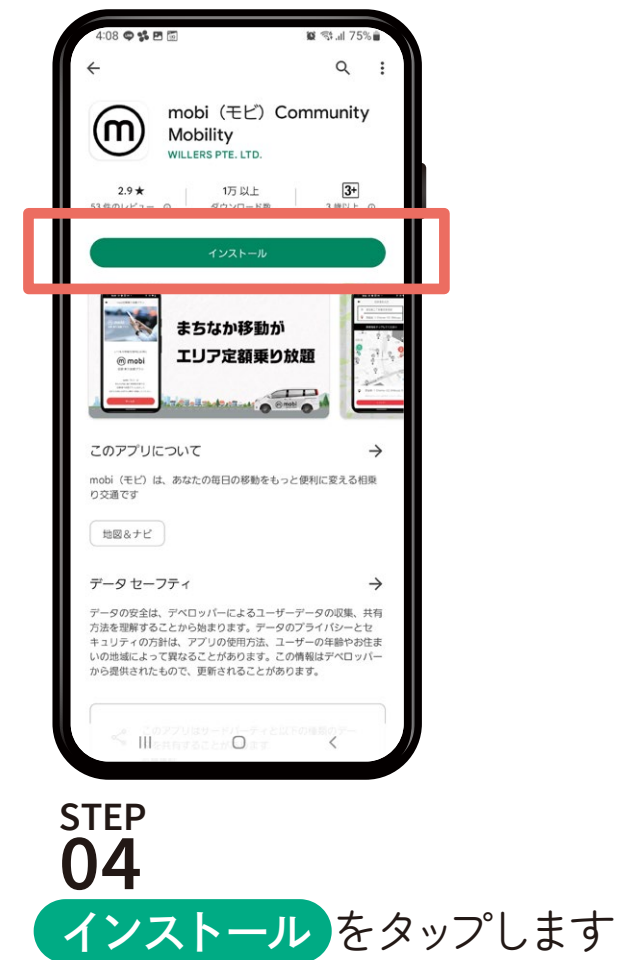

開きます

01

### アプリインストール後の初期設定

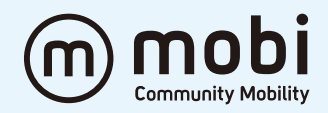

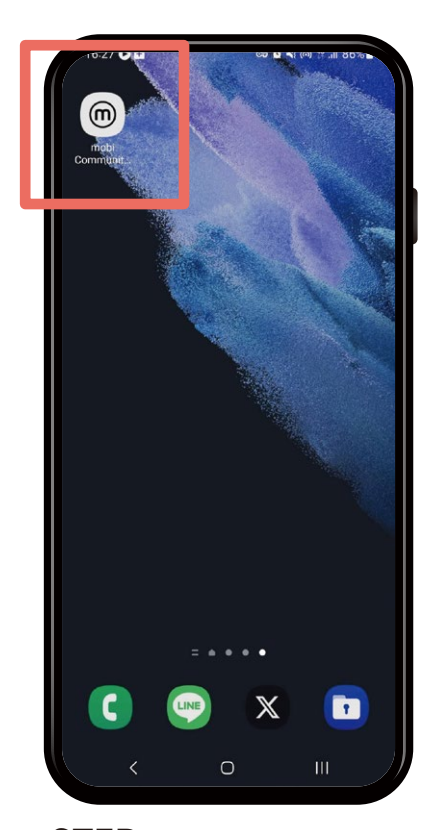

STEP **01** 「mobiアプリ」を タップして起動します

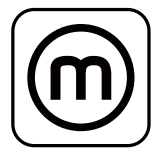

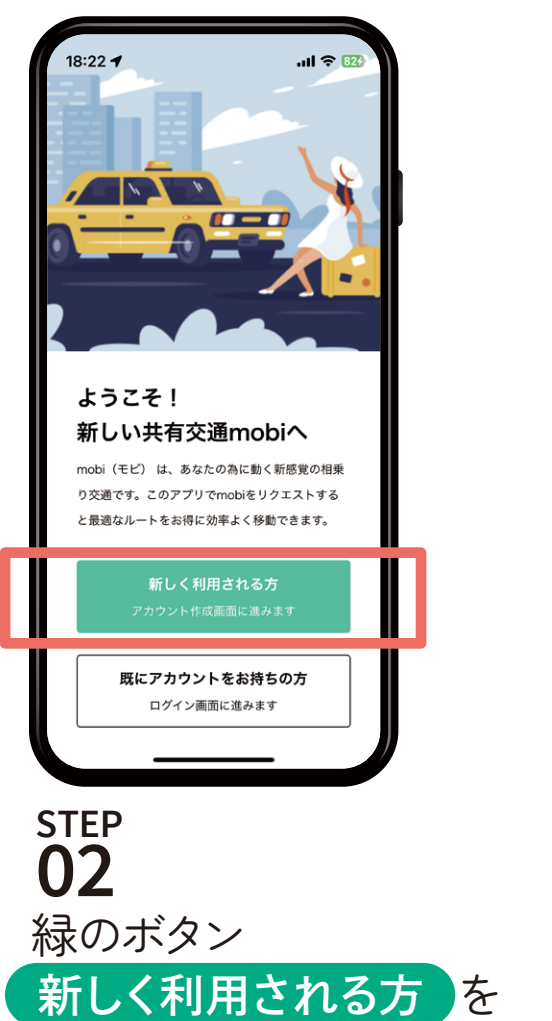

タップします

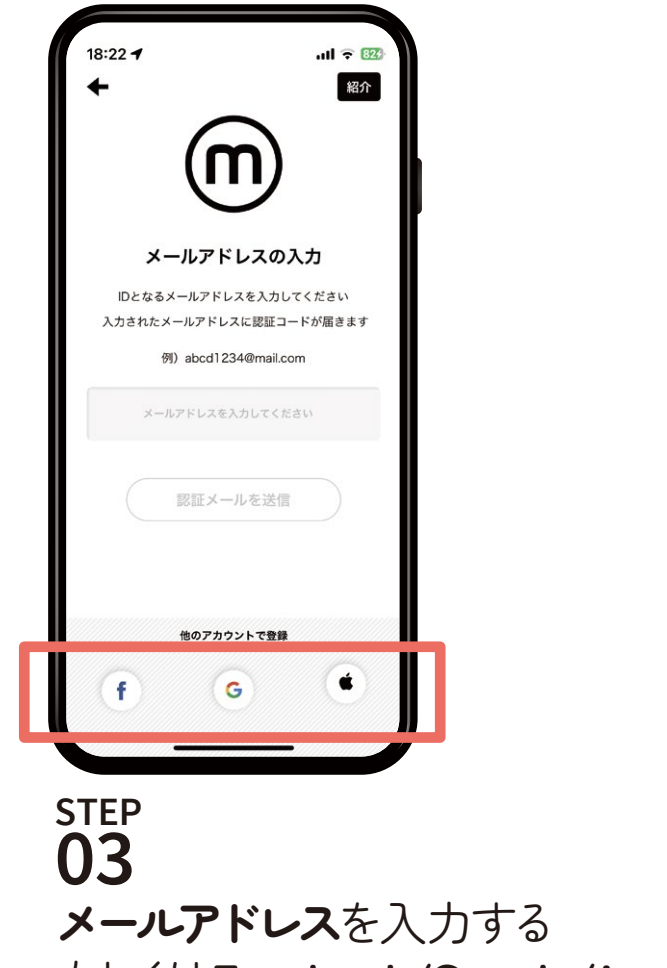

もしくは**Facebook/Google/Appleアカウント** で認証します

### アプリインストール後の初期設定

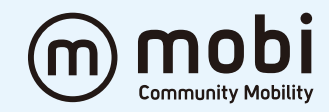

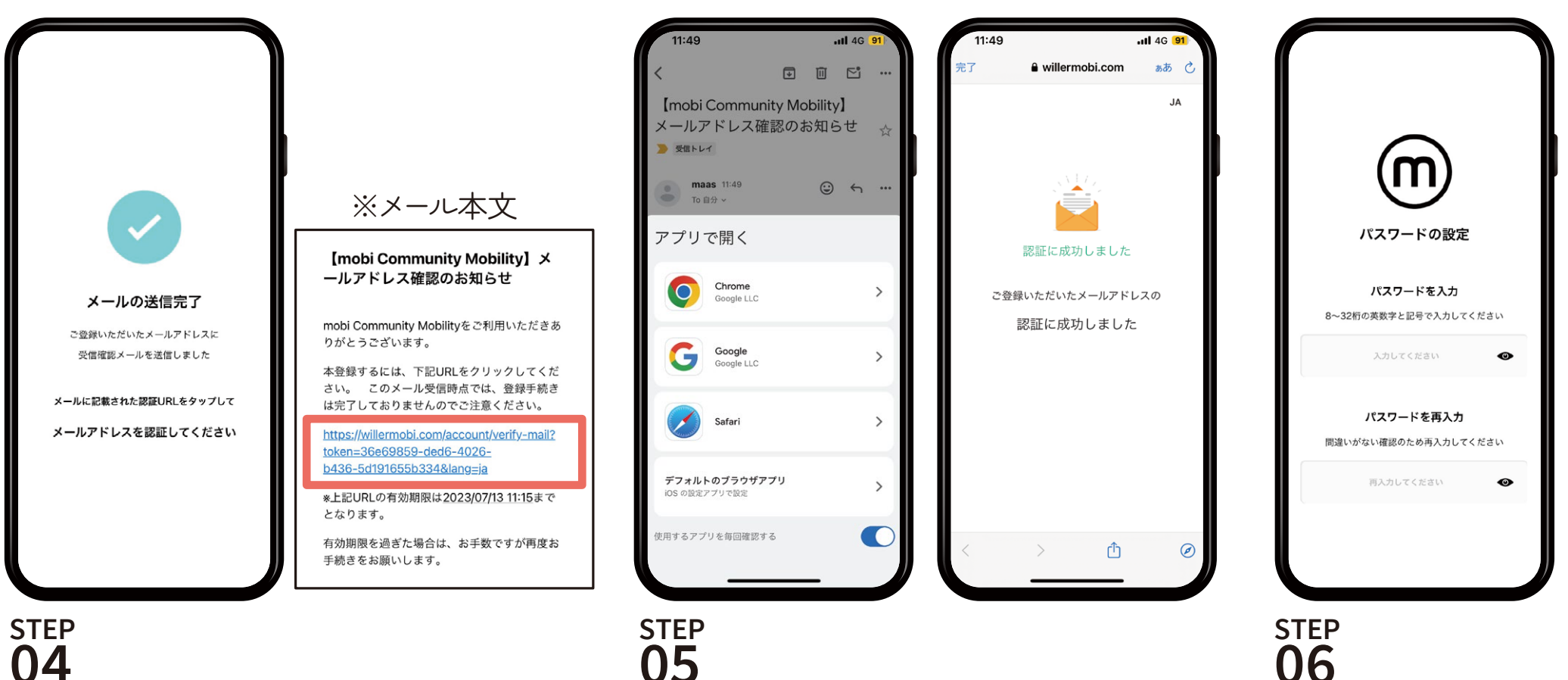

**04** 届いたメールを開き、URLを タップして認証します

URLを開くアプリをタップします 「認証に成功しました」と表示されたら 認証完了です **STEP 06** mobiアプリに戻り **パスワード**を設定 します

## アプリインストール後の初期設定

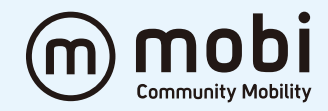

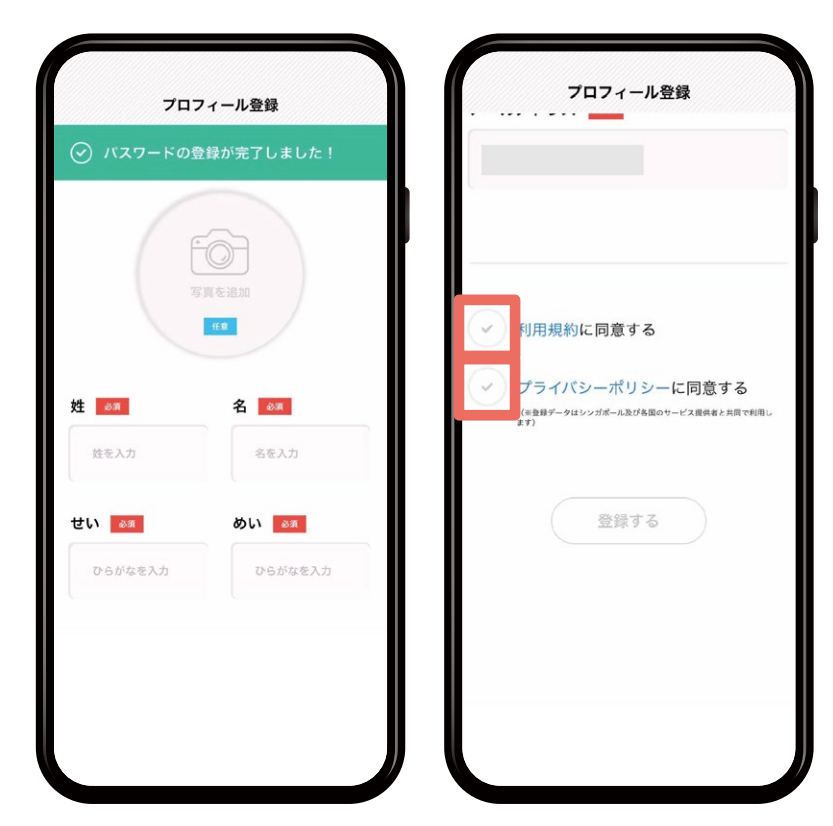

#### STEP 07 名前、性別、生年月日、住所、電話番号を 入力します

内容を確認し、

✓ 利用規約に同意する

プライバシーポリシーに同意する

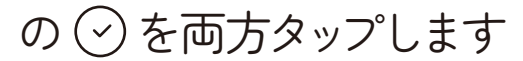

|           | ±                      | **                 |                 |
|-----------|------------------------|--------------------|-----------------|
|           | ネット決:                  | 斉の設定               |                 |
|           | -0-0-                  | <del>0</del> -0    |                 |
| 使用<br>以下の | するクレジットカー<br>クレジットカード1 | ードをご登録く<br>が、ご利用いた | ださい<br>だけます     |
| VI        | SA 🌰                   |                    | CREATE<br>BATCH |
|           |                        |                    |                 |
| クレジット     | -カード (日本用)             |                    |                 |
|           |                        |                    |                 |
| カード番号     |                        |                    |                 |
| カード番      | 号を入力してくだ               | さい                 |                 |
|           |                        |                    |                 |
| あとで       |                        |                    |                 |
|           |                        |                    |                 |

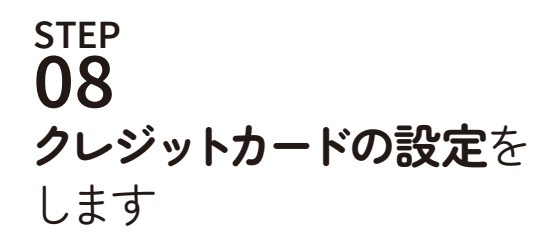

[あとで]をタップした場合でも、あとから 「メニュー」→「決済」よりクレジットカードの 設定ができます また、現金決済や銀行振込でのご利用を ご希望の場合も[あとで]をタップしてお進み ください

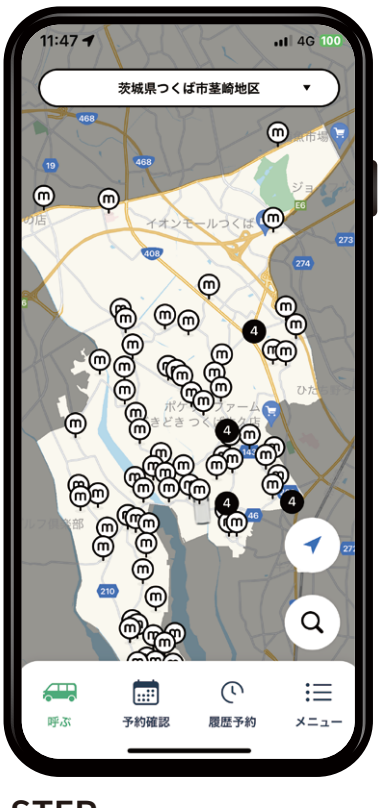

STEP 09 上記の画面になったら 登録完了です

プラン購入方法(乗り放題・回数券)

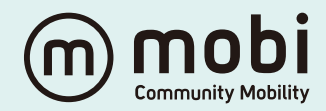

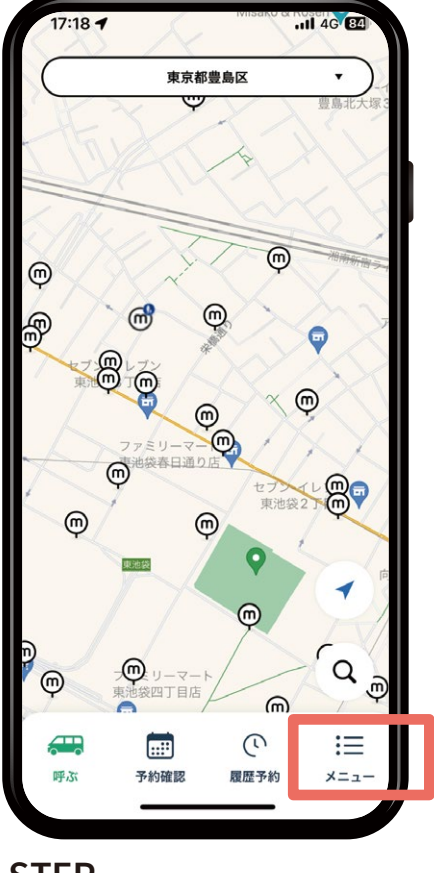

STEP 01 ミニ ×ニュー をタップします

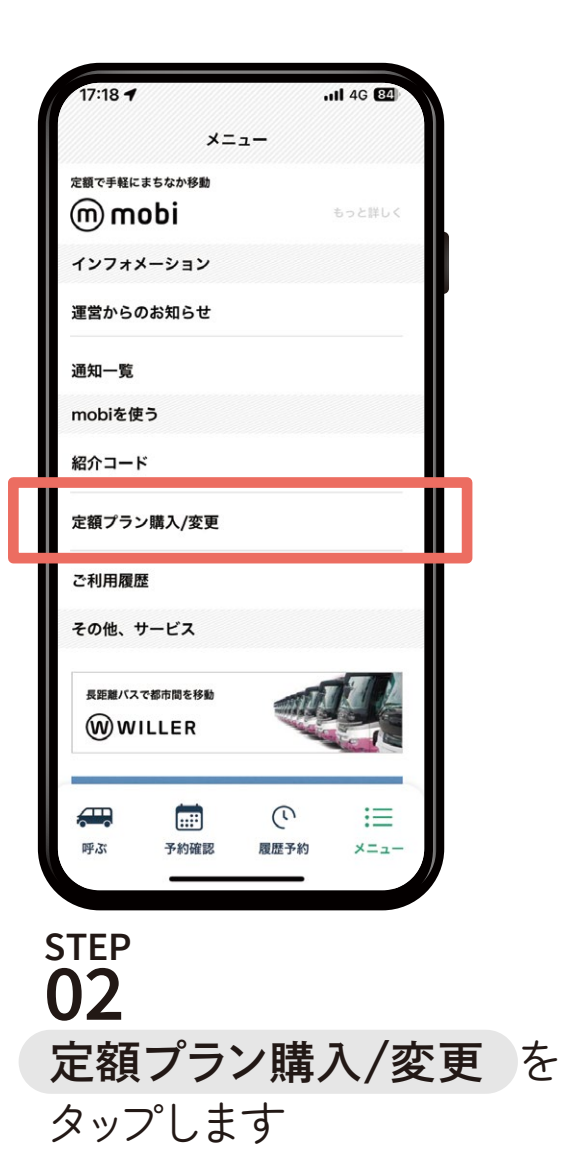

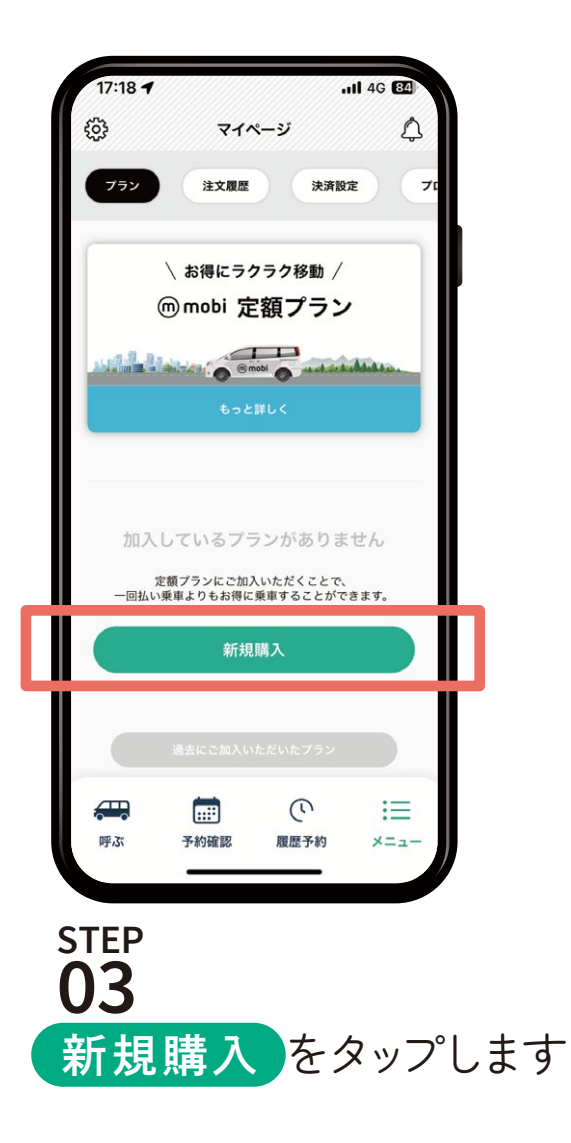

プラン購入方法(乗り放題・回数券)

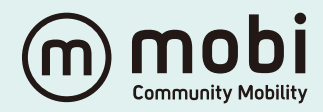

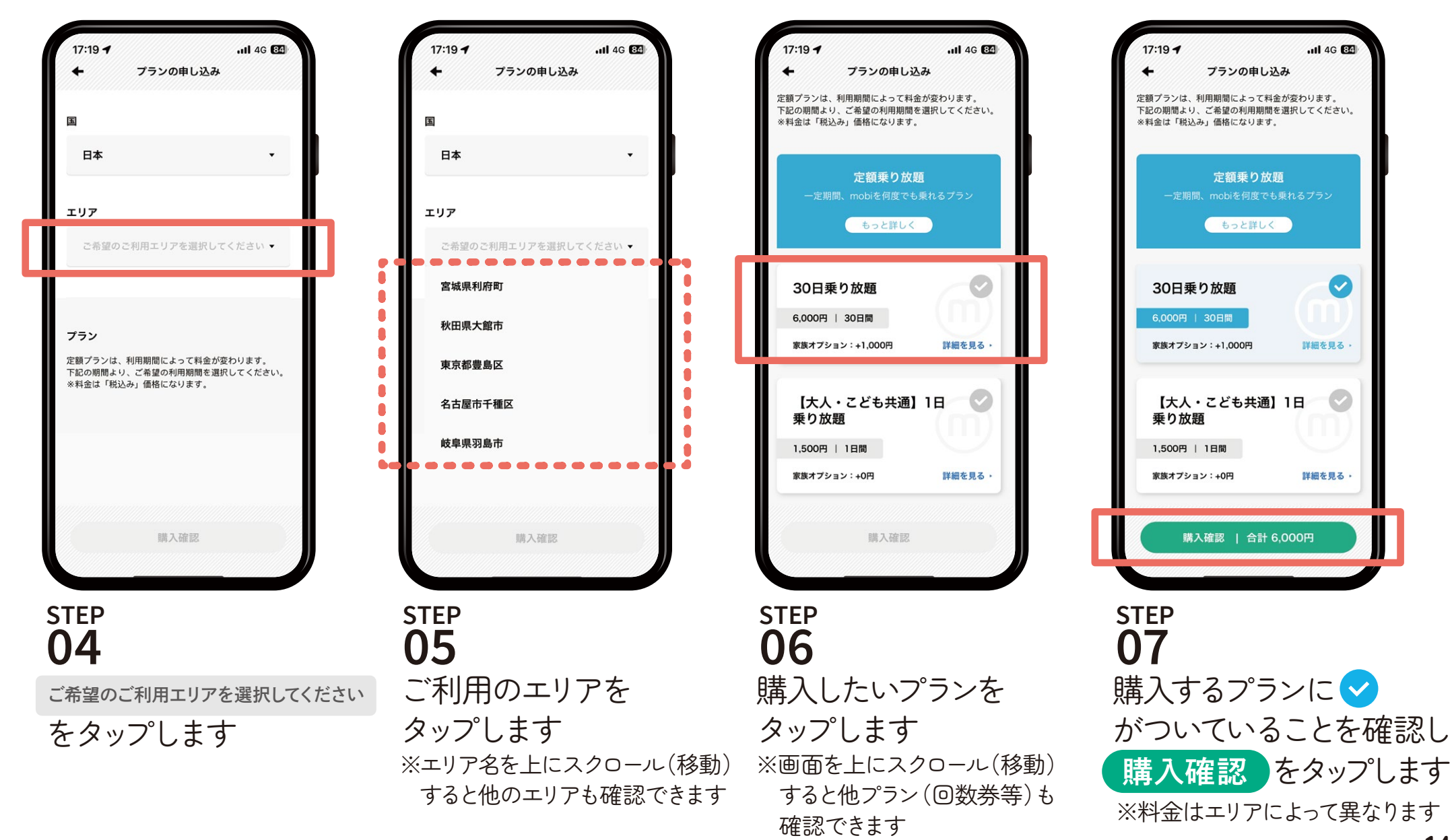

プラン購入方法(乗り放題・回数券)

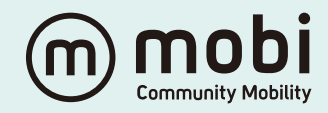

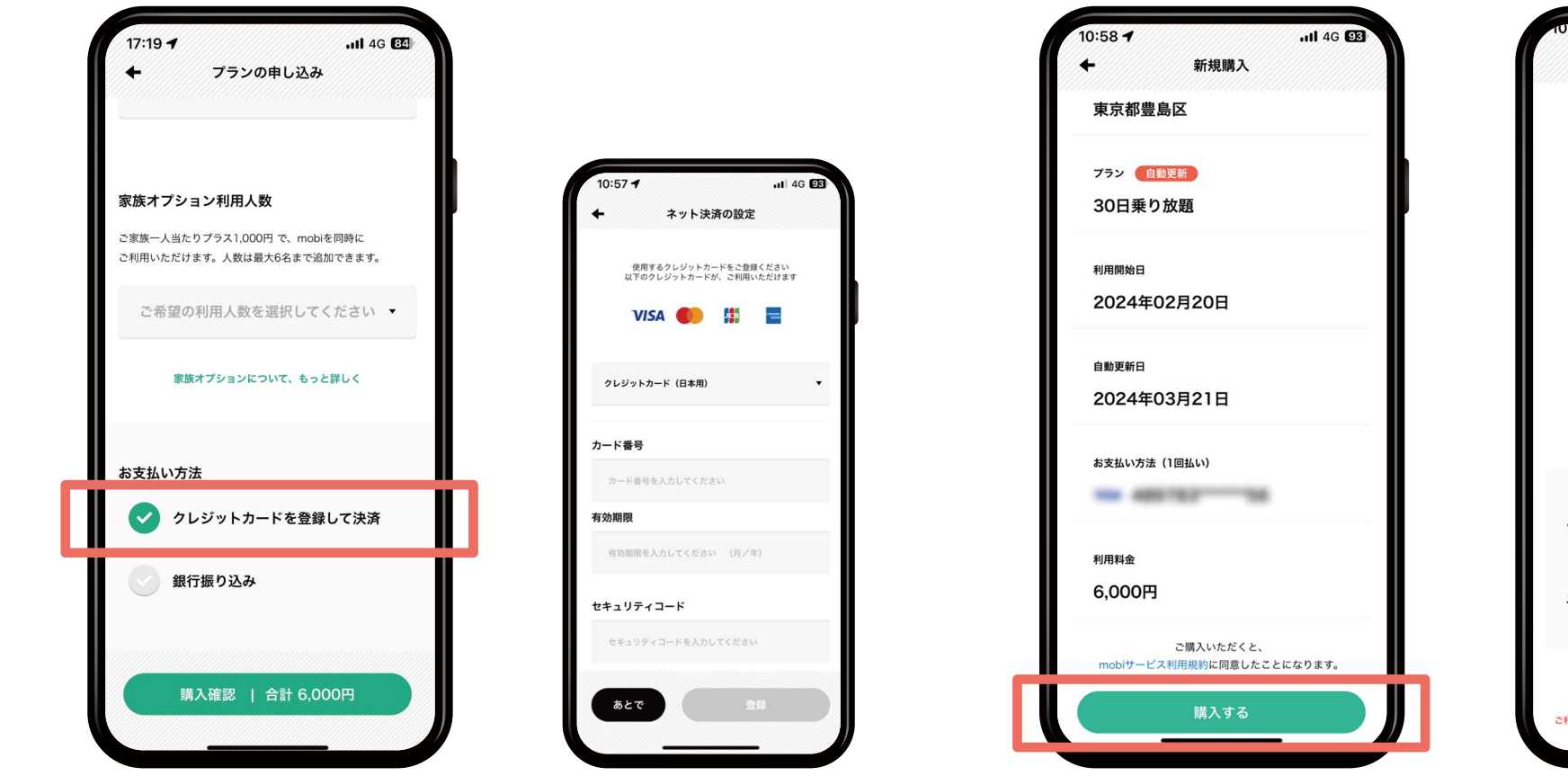

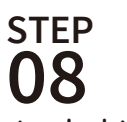

お支払方法を選択します クレジットカードを ※家族会員を登録する場合は この画面から登録できます P.17からをご確認ください

08-2 登録していない場合は ここで登録をします

**STEP** 

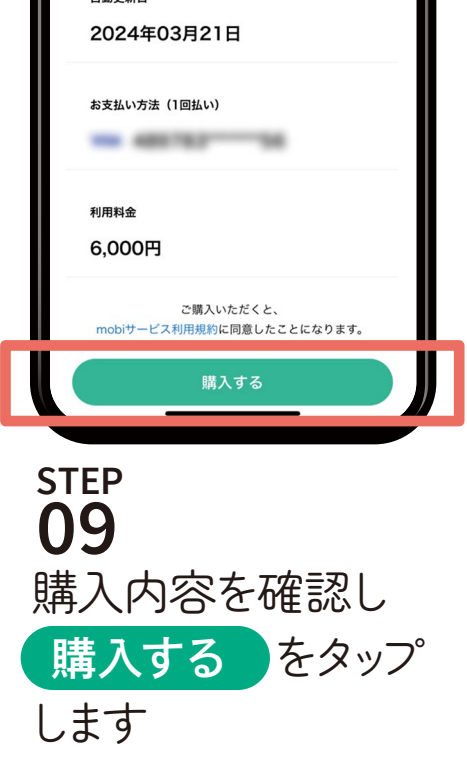

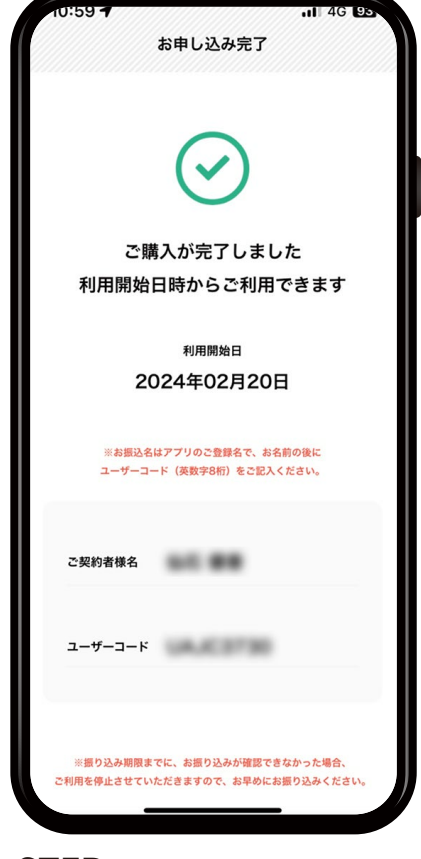

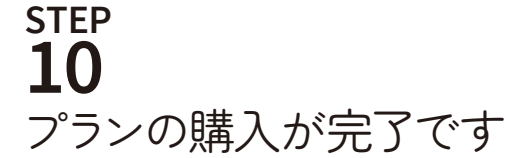